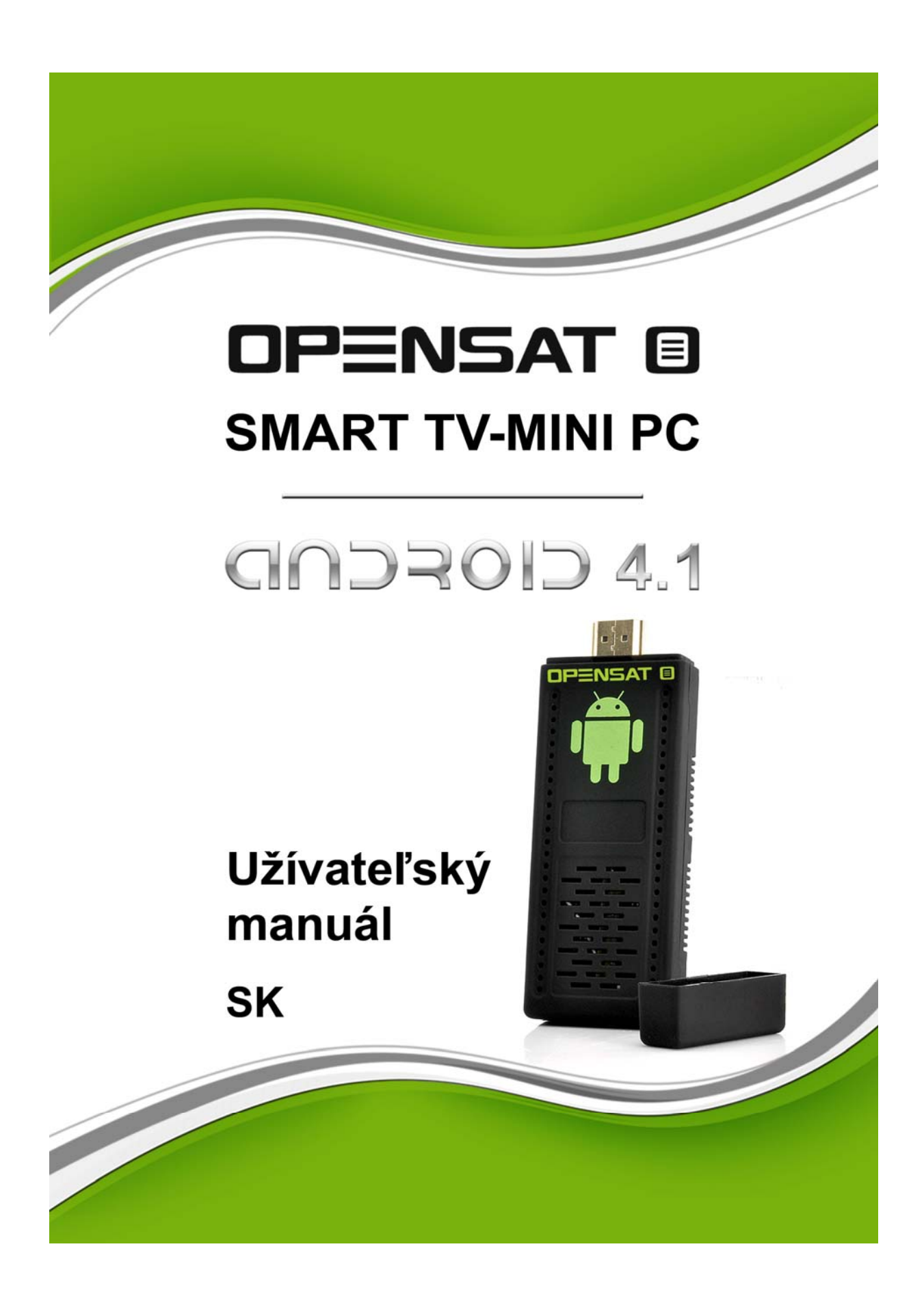

Tento užívateľský manuál obsahuje všetky informácie týkajúce sa bezpečnosti a správneho používania zariadenia. Prosím uistite sa, že ste sa riadne oboznámili so všetkými bodmi tohto užívateľského manuálu pred začatím používania zariadenia. Zamedzíte tým prípadnému riziku poškodenia samotného zariadenia, prípadne zariadení, ktoré budete pripájať k tomuto zariadeniu.

#### **BEZPEČNOSTNÉ OPATRENIA**

Pred použitím zariadenia si pozorne prečítajte doporučené bezpečnostné opatrenia.

#### SIEŤOVÉ NAPÁJANIE USB ADAPTÉRA

Striedavé napätie: AC 230V 50Hz

#### UMIESTNENIE

Zariadenie je určené pre použitie v interiéri. Neumiestňujte ho v blízkosti zdrojov vody, izbových rastlín a nevystavujte ho priamemu slnečnému žiareniu.

#### TEKUTINY

Zariadenie nesmie prísť do styku s tekutinami. Zariadenie nesmie byť vystavené kvapkajúcej alebo striekajúcej vode, prípadne iným kvapalinám.

#### ČISTENIE

Pred čistením odpojte zariadenie z elektrickej siete. Na čistenie vonkajšieho obalu použite navlhčenú utierku. Nepoužívajte rozpúšťadlá a nečistite vnútorné časti zariadenia.

#### PRIPOJENIE

Nepoužívajte žiadne pripojenia, ktoré nie sú odporúčané výrobcom. V opačnom prípade hrozí úraz alebo poškodenie zariadenia.

Ak je sieťová vidlica použitá ako odpájacie zariadenie, toto odpájacie zariadenie musí zostať vždy prevádzkyschopné (ovládateľné).

### Upozornenia:

Nepoužívajte toto zariadenie v blízkosti zdrojov tepla, vo vlhkom alebo prašnom prostredí!

Zariadenie chráňte pred pádom a nevystavujte ho vplyvom otrasov alebo mechanickému namáhaniu!

Neodpájajte zariadenie počas formátovania alebo inštalácie aktualizácií softvéru. V opačnom prípade môže dôjsť k poškodeniu operačného systému alebo aj samotného zariadenia a pripojených pamäťových médií!

Nerozoberajte zariadenie a nečistite ho benzínom alebo žieravinami.

Ak zariadenie dlhší čas nepoužívate, odpojte ho z elektrickej siete! Napájací adaptér nerozoberajte, mohlo by dôjsť k úrazu elektrickým prúdom!

Vyhradzujeme si právo pre softvérovú aktualizáciu a modifikáciu zariadenia prostredníctvom siete internet!

K tomuto zariadeniu poskytujeme záruku a záručný servis iba na hardvérovú časť zariadenia. Zodpovednosť za uložené dáta v tomto zariadení nesie samotný užívateľ. Dovozca / predajca nezodpovedá za prípadnú stratu osobných dát.

Zariadenie nie je vodotesné, nevystavujte ho preto tečúcej alebo striekajúcej vode, prípadne iným kvapalinám!

Všetky obrázky obsiahnuté v tomto manuály sú iba ilustračné a nemusia detailne zodpovedať verzii softvéru, ktorý máte nainštalovaný v zariadení.

# Obsah balenia

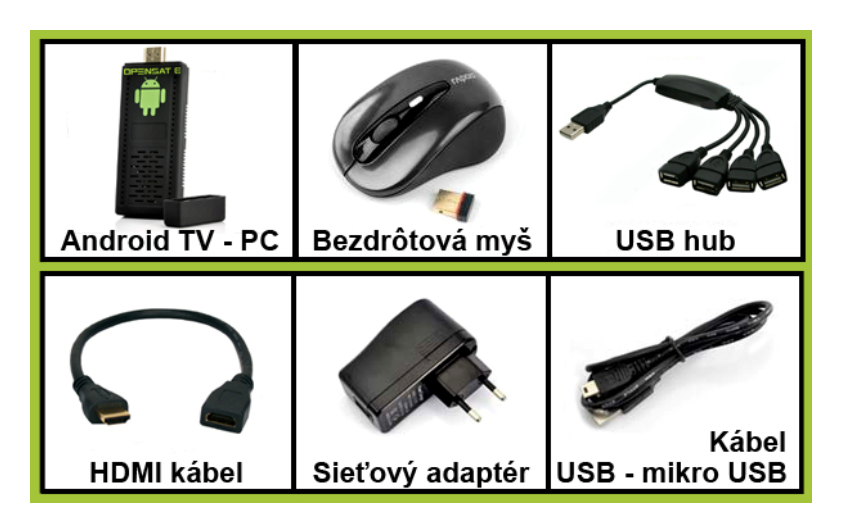

# Pripojenie

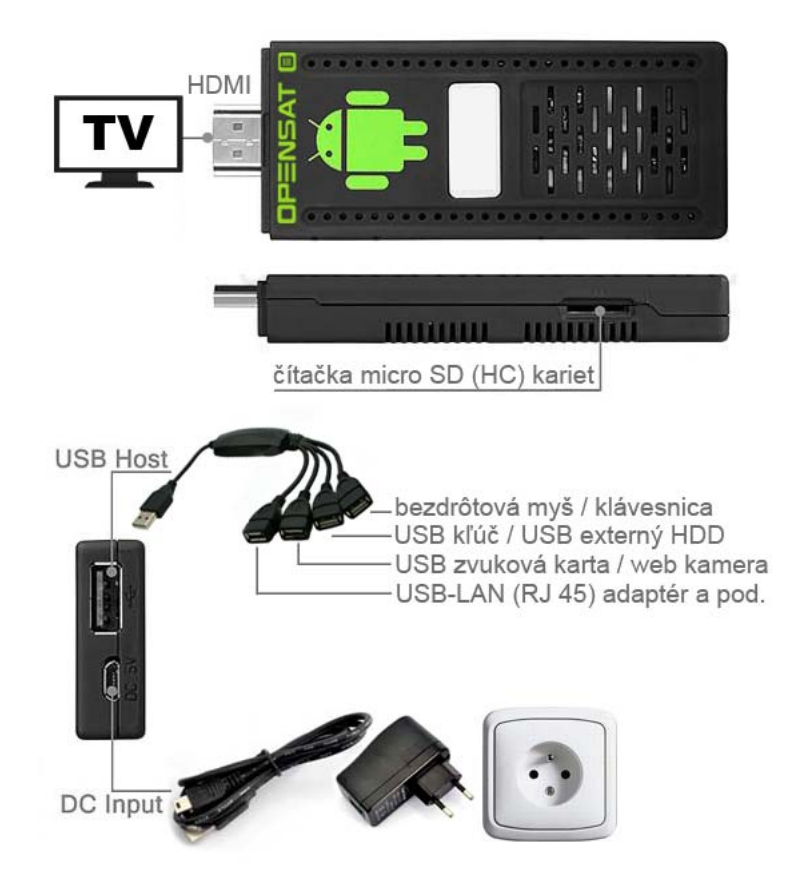

Do USB host portu pripojte USB hub (súčasť balenia) a do ktoréhokoľvek z portov USB hubu pripojte USB wifi dongle k bezdrôtovej myši (súčasť balenia).

Do USB hubu je možné pripojiť aj bezdrôtovú klávesnicu (nie je súčasťou balenia), v tomto prípade dôjde k automatickej deaktivácii softvérovej klávesnice. Zariadenie je však plne ovládateľné aj bez použitia prídavnej klávesnice, prostredníctvom virtuálnej klávesnice zobrazujúcej sa priamo na obrazovke.

Pripojte zariadenie k vášmu televíznemu prijímaču alebo monitoru prostredníctvom konektoru HDMI. Na vašom TV prijímači/monitore zvoľte režim vstupného signálu port HDMI. Poznámka: pokiaľ váš televízny prijímač / monitor podporuje automatickú zmenu vstupného portu, prepne sa automaticky (pre bližšie informácie si prosím prečítajte manuál k vášmu TV prijímaču / monitoru).

#### Základný popis funkcií bezdrôtovej myši:

Ľavé tlačidlo myši - jednoduché kliknutie: potvrdenie "OK" Ľavé tlačidlo myši - pridržanie v stlačenej polohe + pohyb do strán: presúvanie ikon, rolovanie obrazovky a pod. Pravé tlačidlo myši: návrat, ukončenie

Stručný popis grafického rozhrania operačného systému Android:

Pripojte napájací adaptér pomocou káblu USB - Mikro USB (súčasť balenia) k zariadeniu a napájací adaptér zasuňte do elektrickej siete. Na obrazovke sa zobrazí štartovacie logo a po cca. minúte pracovná plocha Operačného systému Android.

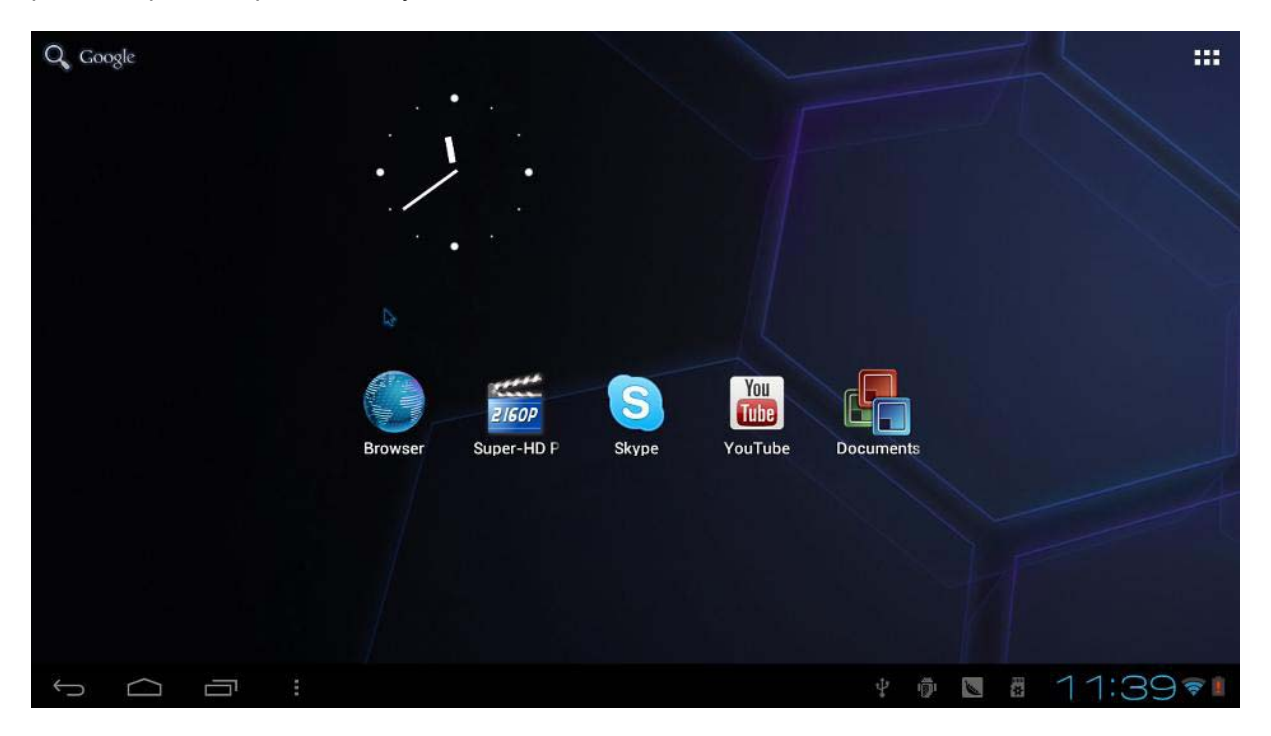

## Základná práca s ikonami v grafickom rozhraní

### Presúvanie

Uchopte ikonu, ktorú si želáte presunúť (dlhším stlačením ľavého tlačidla myši) a presuňte ju na želanú pozíciu.

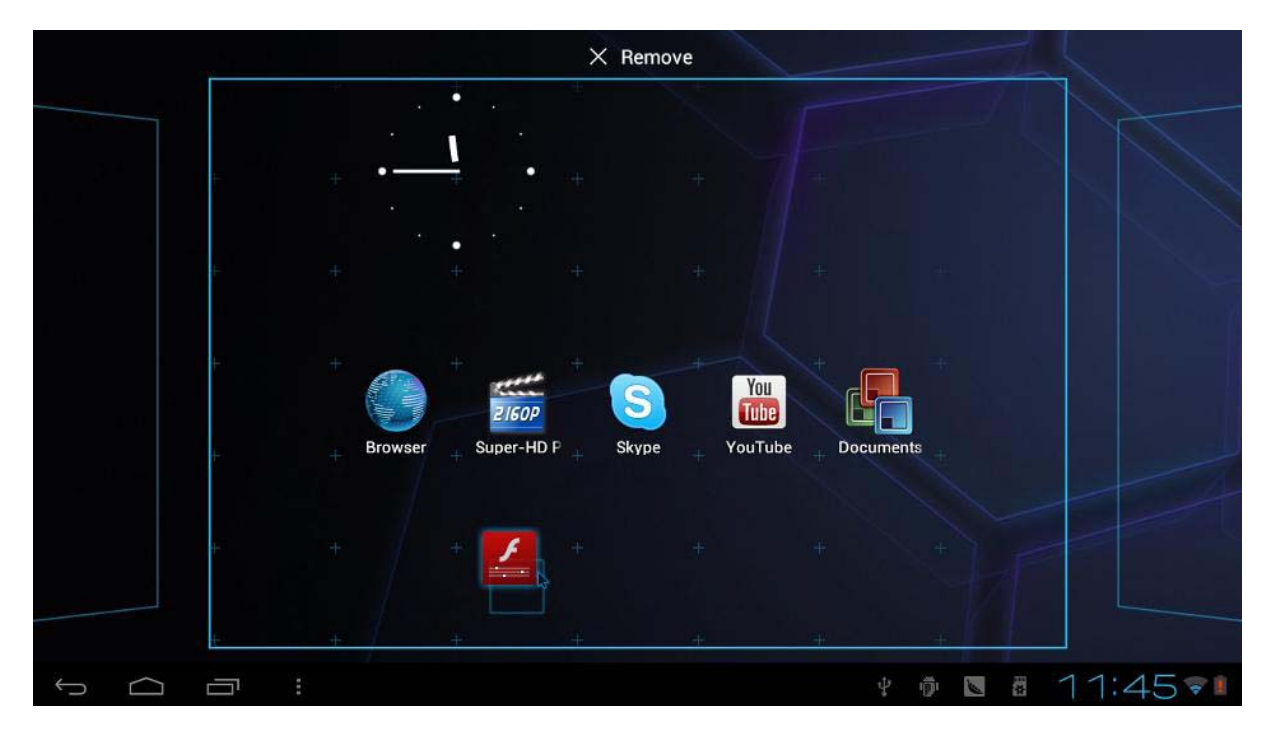

## Vymazanie

Uchopte ikonu, ktorú si želáte vymazať (dlhším stlačením ľavého tlačidla myši) a presuňte ju na symbol X na vrchu pracovnej plochy.

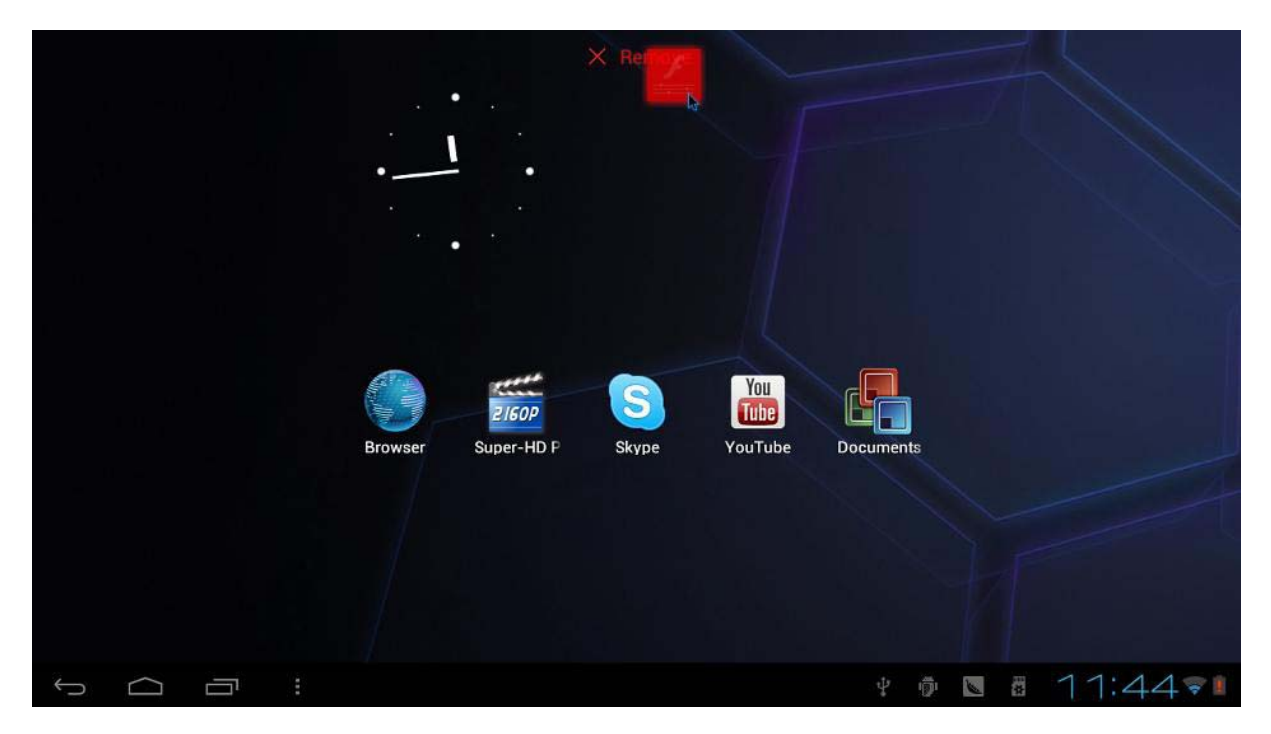

## Rolovanie pracovnej plochy

Držte stlačené ľavé tlačidlo myši kdekoľvek nad prázdnou plochou a posuňte myšou doľava/ doprava Túto operáciu je možné vykonať aj za pomoci skrolovacieho tlačidla myši.

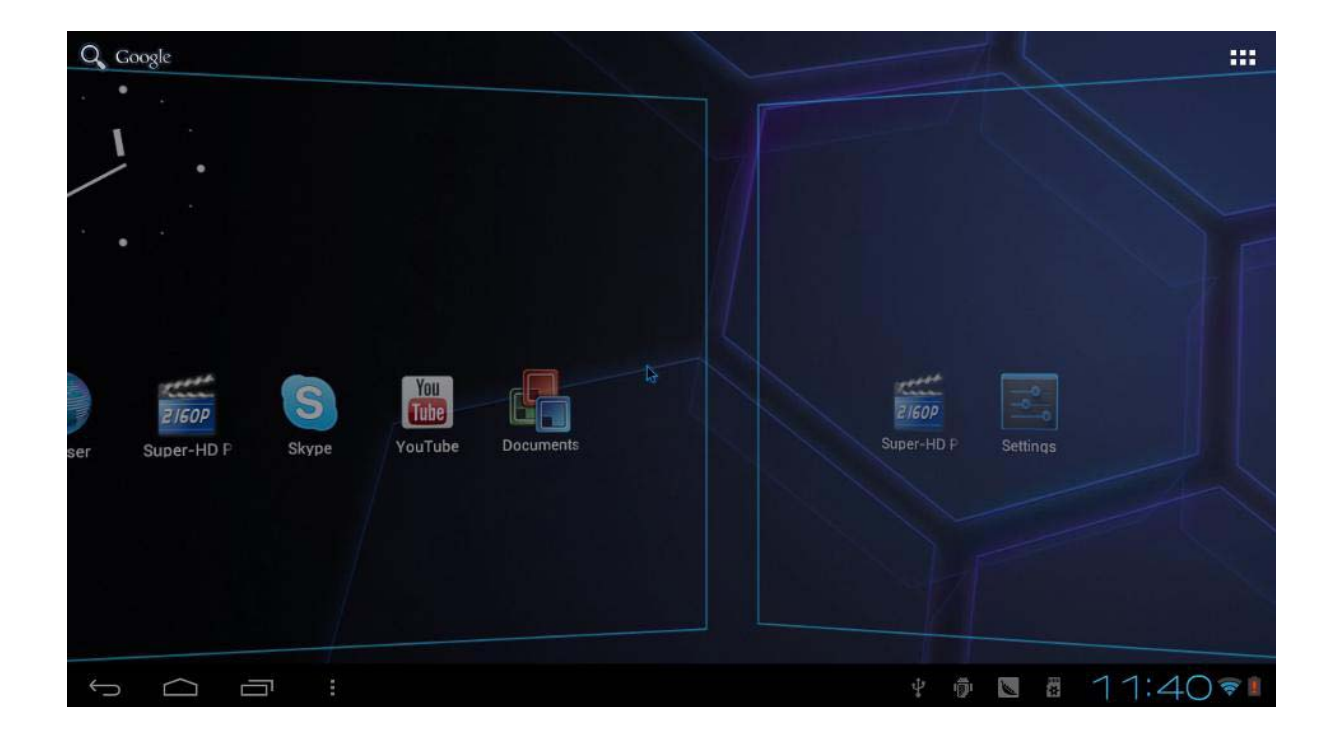

## Zoznam nainštalovaných programov

Pre zobrazenie zoznamu nainštalovaných programov kliknite na ikonu v pravom hornom rohu

::::

|        | APPS     | WIDGETS         |             |            |          |           | 😭 SHOP    |           |
|--------|----------|-----------------|-------------|------------|----------|-----------|-----------|-----------|
|        |          | - =             |             |            |          |           |           |           |
|        | Browser  | +<br>Calculator | Calendar    | Camera     | Clock    | Documents | Downloads |           |
|        | f        | A               | A           | N          |          |           |           |           |
|        | Facebook | File Manag∈     | Flash Playe | Gmail      | Latitude | Maps      | Market    |           |
|        |          | $\land$         | NETFLIK     |            | 0        | <b>?</b>  | Q         |           |
|        | Music    | Navigation      | Netflix     | People     | Phone    | Places    | Search    |           |
|        |          | S               |             | 2160P      | You      |           |           |           |
|        | Settings | Skype           | Sound Rect  | Super-HD F | YouTube  |           |           |           |
|        |          |                 |             |            |          |           |           |           |
|        |          |                 |             |            |          |           |           |           |
|        |          |                 |             |            |          |           | C 100 333 | 11.100    |
| ρ<br>Ω |          |                 |             |            |          | 4 1       |           | 11:40 🔋 🛽 |

## Pripojenie do domácej Wi-Fi siete

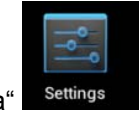

Kliknite na ikonu "nastavenia" Prejdite do menu Wi-Fi:

| Set | tings                                          |                                                                       | SCAN | ADD NETWORK |              |
|-----|------------------------------------------------|-----------------------------------------------------------------------|------|-------------|--------------|
|     | WIRELESS & NETWORKS                            | <b>Glen</b><br>Connected                                              | 4    | ₹.          |              |
|     | Wi-Fi     ON       Otata usage                 | MERCURY_A2B434<br>Secured with WPA/WPA2 (protected network available) |      | ₹.          |              |
|     | More<br>DEVICE                                 |                                                                       |      |             |              |
|     |                                                |                                                                       |      |             |              |
|     | <ul> <li>Display</li> <li>E Storage</li> </ul> |                                                                       |      |             |              |
|     | Battery                                        |                                                                       |      |             |              |
|     | Apps<br>Personal                               |                                                                       |      |             |              |
|     | C Accounts & sync                              |                                                                       |      |             |              |
| ¢   | Location services                              |                                                                       | i de | 11:40       | <del>?</del> |

Zvoľte vašu domácu bezdrôtovú sieť Wi-Fi a kliknite na "Pripojit".

Pokiaľ používate vo vašej bezdrôtovej sieti bezpečnostné heslo, zadajte ho do dialógového okna a kliknite na "Pripojiť/ Connect".

| Settings            |              |                 |                 |     |     | SCAN ADD NETWOR | K        |
|---------------------|--------------|-----------------|-----------------|-----|-----|-----------------|----------|
| WIRELESS & NETWORKS |              | Glen<br>Connect |                 |     |     |                 |          |
| 🗢 Wi-Fi             |              | MERC            | JRY_A2B434      |     |     |                 |          |
| 🕓 Data usage        | MERCURY      | _A2B434         |                 |     |     |                 |          |
| More                | Signal stren | oth Fair        |                 |     |     |                 |          |
| DEVICE              | Security     | WPA/WPA2 F      | sk              |     |     |                 |          |
| 🐠 Sound             | Password     |                 |                 |     |     |                 |          |
| Display             |              | Show passw      | ord             |     |     |                 |          |
| 🖀 Storage           | 🗌 Show adva  | nced options    | 197             |     |     |                 |          |
| 🔒 Battery           | Ca           | incel           | Connect         |     |     |                 |          |
| 🖾 Apps              |              |                 |                 |     |     |                 |          |
| PERSONAL            |              |                 |                 |     |     |                 |          |
| 🗘 Accounts & syn    |              |                 |                 |     |     |                 |          |
| Location servic     |              |                 |                 |     |     |                 |          |
|                     |              |                 | 100000<br>***** | 4 8 | No. | 11:41           | <b>†</b> |

# Výber Jazyka systému a klávesnice

Toto zariadenie disponuje možnosťou výberu z 54 jazykových mutácií.

Pre zmenu jazykovej mutácie kliknite na ikonu nastavenia a následne vyberte "Language and input / jazyk a vstup". V záložke "Language / Jazyk" zvoľte požadovaný nový jazyk systému.

| Settings           |                                  |           |
|--------------------|----------------------------------|-----------|
| Display            | Language                         |           |
| Storage            |                                  |           |
| Battery            | Spelling correction              | <u></u> 북 |
| 🖄 Apps             | Personal dictionary              |           |
| PERSONAL           | KEYBOARD & INPUT METHODS         |           |
| 🗘 Accounts & sync  | Default                          |           |
| Location services  | 谷歌拼音输入法                          |           |
| Security           | Android keyboard<br>English (US) | 圭         |
| 🛕 Language & input | ── 谷歌拼音输入法                       | 茾         |
| ා Backup & reset   | SPEECH                           |           |
| SYSTEM             | Taxt to anothe output            |           |
| ③ Date & time      | Text-to-speech output            |           |
|                    | MOUSE/TRACKPAD                   |           |
| Accessibility      | Dalatas annad                    |           |
|                    | Ý 🖗 🔽 🛱                          | 1:1271    |

Jazyk klávesnice sa automaticky zmení podľa zvoleného jazyka prostredia.

# Android market / Google Play / Obchod Play

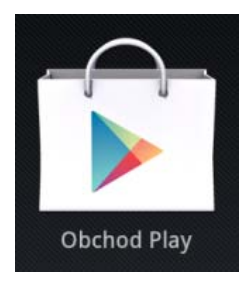

Aplikácia slúži na sťahovanie a inštalovanie nových aplikácií (hier/programov/utilít/widgetov a pod.) do vášho Android zariadenia.

Pre plnohodnotné využívanie tejto aplikácie je nutné mať okrem aktívneho pripojenia do siete internet aj vytvorený vlastný účet!

## Vytvorenie vlastného účtu pomocou aplikácie Obchod Play:

Kliknite na ikonu aplikácie **Obchod Play** (vyobrazenú vyššie). Kliknite na "Novy".

| Chcete pridať existujúci účet alebo | vytvoriť nový? |            |
|-------------------------------------|----------------|------------|
|                                     |                |            |
|                                     |                |            |
|                                     |                |            |
|                                     | Ą              |            |
|                                     |                |            |
|                                     |                |            |
|                                     |                |            |
|                                     |                | Existujuci |
|                                     |                | Nový       |

Zadajte vaše meno a priezvisko

| Men   | neno služi n<br>D | a prispõsob | enie tab | letu a služ | ieb Google | <b>).</b> |   |   |   |   |     |       |
|-------|-------------------|-------------|----------|-------------|------------|-----------|---|---|---|---|-----|-------|
| Priez | visko             |             |          |             |            |           |   |   |   |   |     |       |
| 1     | W                 | E           | R        | т           | Y          |           | J | 1 | 0 |   | P   | •     |
| A     | S                 | D           |          | F           | G          | H         | J | T | ĸ | L | Г   | Dalej |
|       | Z                 | Х           | C        | R V         | В          |           | N | М | , | 1 | . 7 | •     |
|       |                   |             |          |             |            |           |   |   |   |   |     |       |

Zadajte používateľské meno (email), pod ktorým sa budete odteraz prihlasovať do služieb spoločnosti google prostredníctvom tohto zariadenia.

| E-n | nail |     |   |   |            |   |   |     | @gmail.co | om   |
|-----|------|-----|---|---|------------|---|---|-----|-----------|------|
|     |      |     |   |   |            |   |   |     |           | >    |
| q   | w    | e   | r | t | у          | u | i | 0   | P         |      |
| a   | S    | d   | f | g | h          | j | k |     | Но        | tovo |
| ¢   | z    | ×   | C | V | b          | n | m | , ' | ?         | Ŷ    |
| 100 |      | , @ |   |   | Slovenčina |   |   |     | -         |      |

Zadajte vaše nové prihlasovacie heslo:

| minima    | álne 8 znakov |   |   |   |   |   |   |   | Pril | iš krátke       |
|-----------|---------------|---|---|---|---|---|---|---|------|-----------------|
|           |               |   |   |   |   |   |   |   |      |                 |
| 1         | 2             | 3 | 4 | 5 | 6 | 7 | 8 | 9 | 0    |                 |
|           |               |   |   |   |   |   | _ | _ |      |                 |
| #         | \$            | % | & | ٠ |   |   | ( | ) |      | Hotovo          |
| #<br>• \{ | \$            | > | = |   |   |   |   | ) | ?    | Hotovo<br>~ \ ( |

Zvoľte si svoju bezpečnostnú otázku (pre prípad zabudnutia hesla):

| adresu          | itíte heslo, r<br>1.      | nôžete odp             | ovedať na b | ezpečnostn | ú otázku a c | dkaz na ol | onovenie he | sla bude oc | loslaný na i | inú   |
|-----------------|---------------------------|------------------------|-------------|------------|--------------|------------|-------------|-------------|--------------|-------|
| Zvol            | te bezpeč                 | nostnú ota             | ázku        |            |              |            |             |             |              |       |
| Zvol            | te bezpeč                 | nostnú ota             | ázku        |            |              |            |             |             |              |       |
| Prvé            | telefónne                 | číslo?                 |             |            |              |            |             |             |              |       |
| Meno            | o najlepši                | eho kama               | ráta z dets | tva?       |              |            |             |             |              |       |
| Mend            | o prvého u                | ıčiteľa?               |             |            |              |            |             |             |              | •     |
| q Meno<br>Evide | o šéfa v pr<br>enčné čísl | vom zame<br>o vozidla? | estnaní?    | R          | у            | u          | i           | 0           | p            |       |
| a               | S                         | d                      | f           | g          | h            | j          | k           | 1           |              | Ďalej |
| ¢               | z                         | x                      | C           | v          | b            | n          | m           | , 1         | ?            | 4     |
|                 |                           | 0                      |             |            |              |            |             | -           |              |       |

Zadajte overovací text z obrázku vľavo:

| Zada | jte text, ktory | vidíte na to | mto obrá: | zku: |            |   |   |   |   |            |
|------|-----------------|--------------|-----------|------|------------|---|---|---|---|------------|
| n    | Down            | reflo        | oiri      |      |            |   |   |   |   |            |
|      |                 |              |           |      |            |   |   |   |   |            |
| q    | w               | е            | r         | t    | У          | u | i | 0 | P | < <u>×</u> |
| a    | S               | d            | f         | g    | h          | j | k | 1 | н | otovo 🕞    |
| ¢    | z               | ×            | C         | v    | b          | n | m | • | ? | ¢          |
| 123  |                 | / ®          |           |      | Slovenčina | 1 |   | • | - | :-)        |

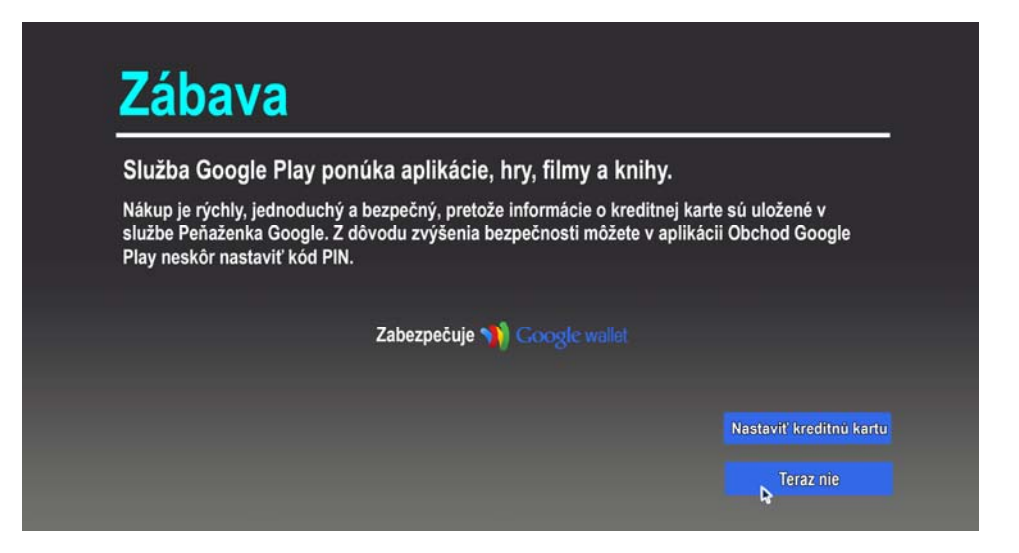

Pokiaľ si neželáte využívať platené aplikácie kliknite na "Teraz nie".

Po od kliknutí súhlasu so všeobecnými podmienkam používania služby sa Vám zobrazí úvodná obrazovka aplikácie:

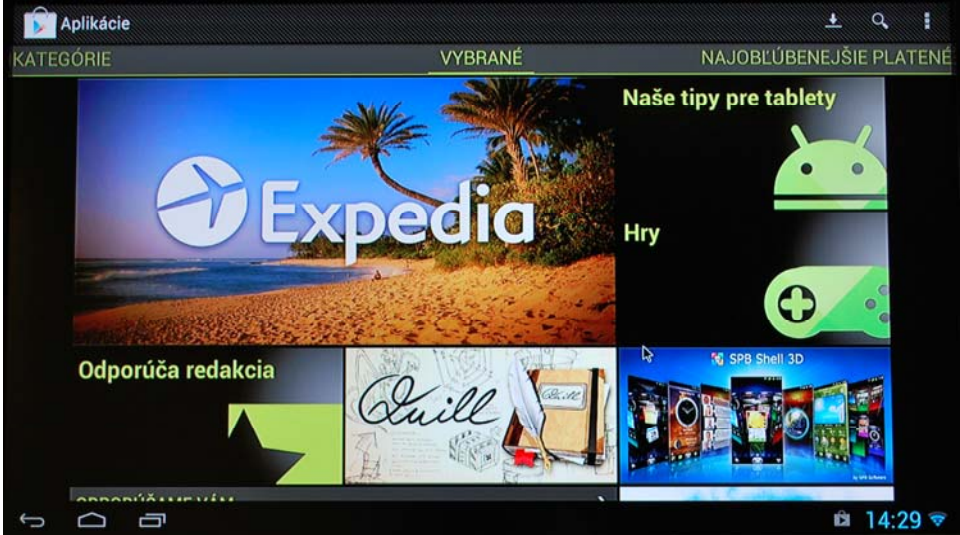

# Otázky a odpovede

Obrazovka bliká alebo je neustálený obraz: skontrolujte či je HDMI konektor v poriadku a dostatočné zasunutý vo Vašom TV prijímači/ monitore

Zariadenie sa neustále reštartuje : skontrolujte prosím, či je zariadenie dostatočne napájané. Niektoré externé HDD môžu spôsobiť nadmerný odber prúdu z portu USB, v takomto prípade použite HDD s externým napájaním.

Obsah SD karty alebo pamäťového USB kľúča nebol rozpoznaný: skontrolujte či bolo prídavné zariadenie dostatočne zasunuté a uistite sa, že ste prídavné zariadenia neodpojili prostredníctvom systémových nastavení.

# 🕅 Správna likvidácia výrobku

Po skončení použiteľnosti výrobku ho nevyhadzujte do bežného domáceho odpadu. Odovzdajte ho na zberné miesto pre recykláciu elektrických a elektronických zariadení alebo ho vráťte predajcovi na likvidáciu. Správna manipulácia s odpadom pomáha predchádzať znečisťovaniu životného prostredia a poškodzovaniu ľudského zdravia.